## **Registering to Take Tests in the Testing Center**

## SPRING Term 2017

In order to take tests in the Appleton Testing Center, you must first be enrolled in the Testing Center class in MyFVTC <u>each</u> semester.

- 1. Login to www.fvtc.edu
- 2. Click on **MyFVTC** at the top of the page.
- 3. Click on **WMYFVTC ACCOUNT** on the left hand menu.
- 4. Sign In: Enter User ID and Password
- 5. Click **Add Classes** from the **Enrollment** section on the left. Verify correct term selection (2017 Spring).
- 6. Type in class # 94147 and click **Enter**.
  - a. Verify that you have chosen the correct class: COMMUNIC 94801003 -Testing Center, located under 1. Select classes to add - Enrollment Preferences
  - b. Click **Next**.
- 7. Click Proceed to Step 2 of 3.
- 8. Click **Finish Enrolling**.
- 9. Payment Responsibility Agreement:
  - a. To authorize, click Ok (there is no fee for Testing Center class #94147)
- 10. *If applicable*, answer demographic questions by clicking the spyglass to the right of the box provided and selecting the correct answer.
- 11. Guided Independent Study Class notification, click **OK**.
- 12. Verify Status as Success.
  - a. If the **Status** is **Error**, you have NOT been enrolled. Please see a Testing Center staff member for assistance.